# Miniguida F24 CBI in UniWeb

Descrizione delle varie fasi del workflow

La banca per le cose che contano.

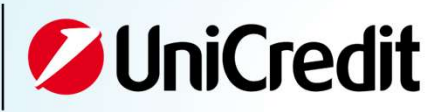

| Obiettivi                                                                                          |          |
|----------------------------------------------------------------------------------------------------|----------|
| Scopo della guida è di fornire una descrizione dettagliata passo<br>per passo delle seguenti fasi: |          |
| <ul> <li>ante spedizione F24</li> </ul>                                                            |          |
| • post spedizione F24                                                                              |          |
| della voce di menu "F24" contenuta in UniWeb – sezione CBI ><br>Pagamenti Italia.                  |          |
| 2                                                                                                  | <b>1</b> |

Г

### Fasi ante spedizione – attività preliminari

3

Prima di effettuare la prima spedizione di F24 da UniWeb è opportuno:

- ✓ verificare l'esistenza dell'anagrafica di tipo **A=Azienda** in CBI Archivi Gestione anagrafica
- ✓ creare l'anagrafica di tipo **K=contribuente** in CBI Archivi Gestione anagrafica

In questo modo i dati del pagatore potranno essere richiamati ogni volta che si digita un nuovo F24 senza doverli digitare ex-novo ogni volta.

| DDELLO F24      |                                     |                                 |                                                    |
|-----------------|-------------------------------------|---------------------------------|----------------------------------------------------|
| liente: BQIPE - | BXFOQUZLSHD XUNGEJZBDK              | Mod. F24      Mr                | Aod. Fersamenti con elementi identificativi        |
| 1 - CONTRIBUEN  | ITE                                 |                                 |                                                    |
|                 | Persona Giuridica () Persona Fisica | Data Pagamer                    | ento 🔚                                             |
| CODICE FISCALE  |                                     | barrare in caso di anno d'impo: | osta r <mark>o</mark> oincidente con l'anno solare |
| Rapporto        | Selezionare un rapporto:            | ~                               |                                                    |
|                 | ABI                                 | CAB Cor                         | anto 🔤                                             |
| Titolare CC     | azienda mittente 🔽                  | Destinatario stampa Tito        | iolare io corrente                                 |
| DATI ANAGRAFI   | CI                                  |                                 |                                                    |
| Cognome, denon  | ninazione o ragione sociale         |                                 |                                                    |
| Nome            |                                     |                                 |                                                    |
| Data di nascita |                                     |                                 | Sesso                                              |
| Comune (o stato | estero) di nascita                  |                                 | Prov.                                              |

### Fasi ante spedizione

Confermati i valori del campo Filtro, si visualizza la consueta schermata in "stile UniWeb" con gli elenchi delle Transazioni e dei Files

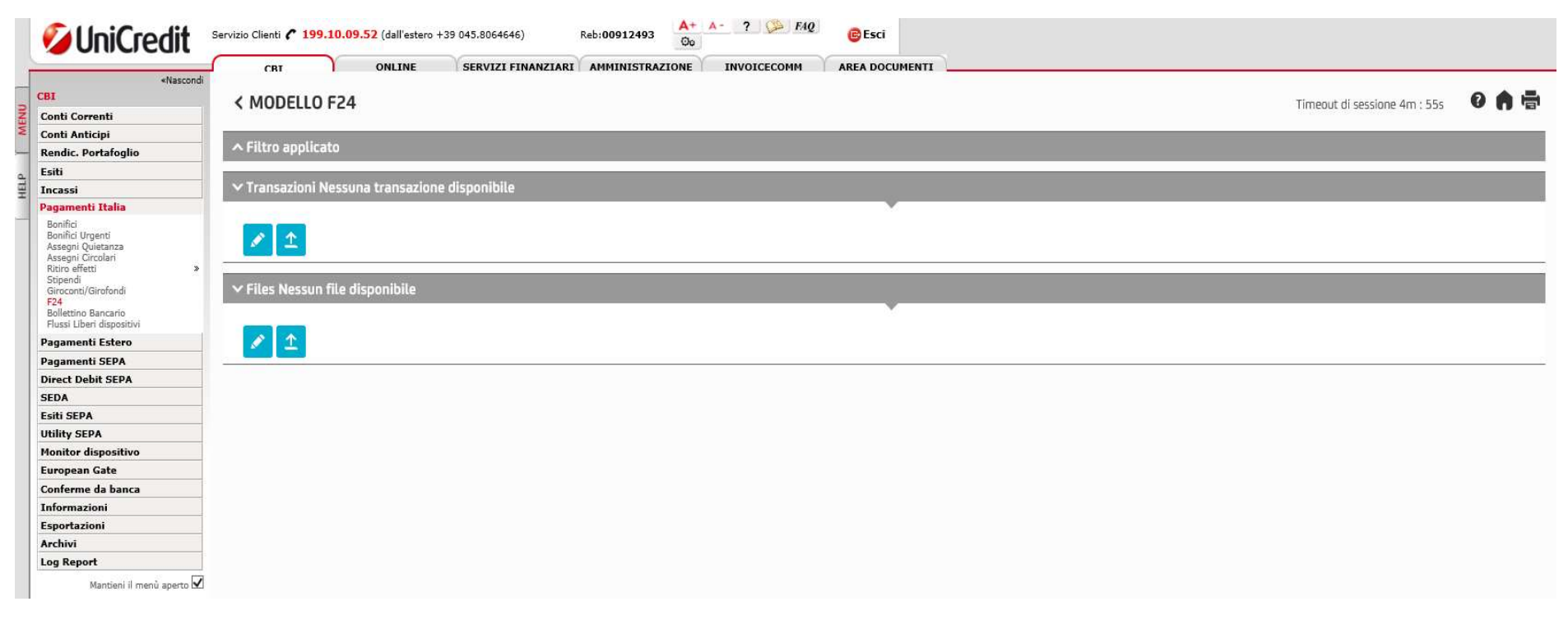

Nella parte **Transazioni** si possono digitare i modelli F24; Per generare un File è necessario apporre il segno di spunta sulle Transazioni che si vogliono trasformare in File e cliccare il tasto "genera". Il nuovo file sarà conseguentemente presente nella lista Files per le attività successive (vedasi slide successiva).

Nella parte File l'upload di un File di tipo std CBI avviene tramite la selezione del tasto funzione "upload".

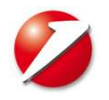

| Fasi ante spedizione della sezio                             | <sup>-</sup> asi ante spedizione della sezione Files (distinte) |  |  |
|--------------------------------------------------------------|-----------------------------------------------------------------|--|--|
| Azione                                                       | Stato della distinta                                            |  |  |
| Genera o Upload                                              | <b>IC</b> = IN COMPILAZIONE                                     |  |  |
| Valida/approvatore interno                                   | * <b>AF</b> = Alla Firma                                        |  |  |
| Firma                                                        | <b>FI</b> = FIRMATO                                             |  |  |
| Spedisci                                                     | <b>SP</b> = SPEDITO                                             |  |  |
| Conferma da Banca                                            | <b>CN</b> = CONFERMATO                                          |  |  |
| * se il cliente ha deciso di usare l'internal approval nelle | varie fasi                                                      |  |  |

| Fase pos                              | st spedizi                   | one distinte – S                       | ΤΑΤΙ                       |                          |                  |
|---------------------------------------|------------------------------|----------------------------------------|----------------------------|--------------------------|------------------|
|                                       |                              |                                        |                            |                          |                  |
|                                       |                              |                                        |                            |                          |                  |
|                                       |                              |                                        |                            |                          |                  |
| (                                     |                              | INF SERVIZI FINANZIARI AMMINISTRAZIONE | INVOICECOMM AREA DOCUMENTI |                          |                  |
| «Nascondi                             |                              |                                        |                            | Timesut di recriece Am - | 10- <b>0 A F</b> |
| Correnti                              | ( MODELLO P24                |                                        |                            | Timeour of Sessione 4m : |                  |
| Anticipi<br>ic. Portafoglio           | ∽ Filtro                     |                                        |                            |                          |                  |
|                                       | Cardina Cilinari             |                                        |                            |                          |                  |
| si<br>nenti Italia                    | Lanca Filtro:                |                                        |                            |                          |                  |
| ici<br>Aci Umenti                     | Cliente:                     | BQIPE - MULTICANALE DEMOMILANO         |                            |                          |                  |
| gni Quietanza<br>gni Circolari        | Banca:                       |                                        |                            |                          |                  |
| oeffetti »<br>endi                    | Stato:                       | Tutti "i lavorati"                     |                            |                          |                  |
| onti/Girofondi                        | Ultima modifica da:          | 09/04/2019                             |                            |                          |                  |
| tino Bancario<br>i Liberi dispositivi | Ultima modifica a:           | 01/10/2019                             |                            |                          |                  |
| menti Estero                          |                              |                                        |                            |                          |                  |
| t Debit SEPA                          | ⊘ ፰ ★ ī                      |                                        |                            |                          |                  |
|                                       |                              |                                        |                            |                          |                  |
| SEPA                                  | ∧ Transazioni Nessuna trans  | sazione disponibile                    |                            |                          |                  |
| tor dispositivo                       | . ett                        | 11112                                  |                            |                          |                  |
| oean Gate                             | A Files Nesson file disponio | lite                                   |                            |                          |                  |
| mazioni                               |                              |                                        |                            |                          |                  |
| rtazioni                              |                              |                                        |                            |                          |                  |
| Report                                |                              |                                        |                            |                          |                  |
| Mantieni il menù aperto 🗹             |                              |                                        |                            |                          |                  |
|                                       |                              |                                        |                            |                          |                  |
|                                       |                              |                                        | Filtro posizio             |                          |                  |
|                                       |                              |                                        |                            |                          |                  |
|                                       |                              |                                        |                            | URAII                    |                  |
|                                       |                              |                                        |                            |                          |                  |
|                                       |                              |                                        |                            |                          |                  |
|                                       |                              |                                        |                            |                          |                  |
|                                       |                              |                                        |                            |                          |                  |
|                                       |                              |                                        |                            |                          |                  |
|                                       |                              |                                        |                            |                          | 15               |
| ;                                     |                              |                                        |                            |                          |                  |
|                                       |                              |                                        |                            |                          |                  |
|                                       |                              |                                        |                            |                          |                  |

## Fase post spedizione distinte – Focus su ANNULLA

| Ƴ Files |            |       |            |        |                      |        |               |              |
|---------|------------|-------|------------|--------|----------------------|--------|---------------|--------------|
|         | ID Cliente | Banca | Creazione  | Тіро   | ld Supporto          | Ordini | Importo       | <u>Stato</u> |
|         | BQIPE      | 02008 | 15/04/2019 | Delega | F2419041514677293152 | 3      | 11.519.248,82 | IC           |
|         | BQIPE      | 02008 | 17/09/2019 | Delega | F2419091712810005387 | 2      | 37,15         | IC           |
|         | BQIPE      | 02008 | 19/09/2019 | Delega | F2419091914382373645 | 1      | 496,58        | AF           |
|         | BQIPE      | 02008 | 05/10/2019 | Delega | F2419100510730860906 | 1      | 1,01          | AF           |
|         | BQIPE      | 02008 | 17/09/2019 | Delega | F2419091712267703301 | 2      | 37,15         | AF           |
|         | BQIPE      | 02008 | 17/09/2019 | Delega | F2419091712267703306 | 2      | 37,15         | AF 🔒         |
|         | BQIPE      | 02008 | 17/09/2019 | Delega | F2419091712166553128 | 1      | 22,15         | FI           |
|         | BQIPE      | 02008 | 19/07/2019 | Delega | SUPPORTO 012         | 2102   | 3.808,99      | IC           |
|         | BQIPE      | 02008 | 19/07/2019 | Delega | SUPPORTO 011         | 2102   | 3.808,99      | IC           |
|         | BQIPE      | 02008 | 19/07/2019 | Delega | SUPPORTO 010         | 2102   | 3.808,99      | IC           |
|         | BQIPE      | 02008 | 19/07/2019 | Delega | SUPPORTO 009         | 2102   | 3.808,99      | IC           |
|         | BQIPE      | 02008 | 19/07/2019 | Delega | SUPPORTO 008         | 2102   | 3.808,99      | IC           |
|         | BQIPE      | 02008 | 19/07/2019 | Delega | SUPPORTO 007         | 2102   | 3.808,99      | IC           |
|         | BQIPE      | 02008 | 19/07/2019 | Delega | SUPPORTO 001         | 2102   | 3.808,99      | IC           |
|         | BQIPE      | 02008 | 03/09/2019 | Delega | F24BOSCA0014         | 1      | 4,50          | FI 🖬         |
|         | BQIPE      | 02008 | 22/08/2019 | Delega | F2419082215872667876 | 1      | 4,50          | FI           |
|         | BQIPE      | 02008 | 13/08/2019 | Delega | F2419081317611804487 | 1      | 0,03          | FI           |
|         | BQIPE      | 02008 | 10/07/2019 | Delega | F2419071016010608037 | 1      | 384,75        | IC           |
|         | BQIPE      | 02008 | 17/06/2019 | Delega | F2419061714192714426 | 31     | 384,75        | AF           |
|         | BQIPE      | 02008 | 17/06/2019 | Delega | F2419061712554491336 | 1      | 380,75        | AF           |
|         |            |       |            |        |                      |        |               |              |

🖶 Q 🖳 🖿

≠ Q ≠ ⊘ ∎ ∎ \$ ≠ > ± ■ ±

1 2 2 20 righe per pagina

La richiesta di ANNULLAMENTO è inviabile sino al giorno lavorativo precedente la DATA di PAGAMENTO precedentemente prescelta.

w

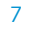

# Distinte ESITATE – Lista distinte e relativo dettaglio

### ∧ Transazioni Nessuna transazione disponibile

| ✓ Files |            |       |            |        |             |        |           |       |
|---------|------------|-------|------------|--------|-------------|--------|-----------|-------|
|         | ID Cliente | Banca | Creazione  | Tipo   | Id Supporto | Ordini | Importo   | Stato |
|         | BQIPE      | 02008 | 18/10/2019 | Delega | F241907     | 1      | 10,00     | ES    |
|         | BQIPE      | 02008 | 16/10/2019 | Delega | F24         | 1      | 16,55     | ES    |
|         | BQIPE      | 02008 | 16/10/2019 | Delega | F24         | 1      | 45,41     | ES    |
|         | BQIPE      | 02008 | 16/10/2019 | Delega | F241907     | 1      | 32.848,05 | ES    |
|         | BQIPE      | 02008 | 16/09/2019 | Delega | F241        | 1      | 11,58     | ES    |
|         | BQIPE      | 02008 | 16/09/2019 | Delega | F24190      | 1      | 40,57     | ES    |
|         | BQIPE      | 02008 | 16/09/2019 | Delega | F2419       | 1      | 118,08    | ES    |
|         | BQIPE      | 02008 | 16/09/2019 | Delega | F241        | 1      | 23.497,34 | ES    |
|         | BQIPE      | 02008 | 07/08/2019 | Delega | F24190      | 1      | 16,55     | ES    |
|         | BQIPE      | 02008 | 07/08/2019 | Delega | F2419       | 1      | 45,43     | ES    |
|         | BQIPE      | 02008 | 07/08/2019 | Delega | F241        | 1      | 32.294,62 | ES    |
|         | BQIPE      | 02008 | 16/07/2019 | Delega | F24190      | 1      | 12,00     | ES    |
|         | BQIPE      | 02008 | 16/07/2019 | Delega | F2419       | 1      | 45,42     | ES    |
|         | BQIPE      | 02008 | 16/07/2019 | Delega | F241907     | 1      | 16,56     | ES    |
|         | BQIPE      | 02008 | 16/07/2019 | Delega | F2419       | 1      | 68.422,36 | ES    |
|         | BQIPE      | 02008 | 27/06/2019 | Delega | F241        | 1      | 23.934,00 | ES    |
|         | BQIPE      | 02008 | 17/06/2019 | Delega | F24190617   | 1      | 2.582,00  | ES    |
|         | BQIPE      | 02008 | 17/06/2019 | Delega | F2419061    | 1      | 45,42     | ES    |
|         | BQIPE      | 02008 | 17/06/2019 | Delega | F2419       | 1      | 16,55     | ES    |
|         | BQIPE      | 02008 | 17/06/2019 | Delega | F241906     | 1      | 34.796,94 | ES    |
|         |            |       |            |        |             |        |           |       |

🖶 Q 🖳 🖪

🖌 1 2 🎽 20 righe per pagina

-

(26 elementi)

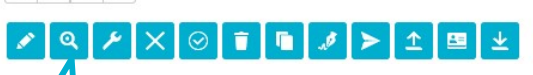

Selezionando una distinta e cliccando il dettaglio Z

8

1

# Dettaglio distinta ESITATA – scarico quietanze F24 per distinta

|                              | 3                | ue -                   |                            |                |                       |              |               |      |                   |              |
|------------------------------|------------------|------------------------|----------------------------|----------------|-----------------------|--------------|---------------|------|-------------------|--------------|
|                              |                  |                        | Ordinante                  |                |                       |              | Dettagli file |      |                   |              |
| Cliente: BQIPE - BXFOQUZLSHD |                  | BQIPE - BXFOQUZLSHD ID |                            | ID Supporto:   | 6141                  | in and       |               |      |                   |              |
| Banca: 02008                 |                  | 02008                  |                            |                | Importo:              | .017,11      | EUR           |      |                   |              |
|                              |                  |                        |                            |                | Stato                 | ES           |               |      |                   |              |
| nform                        | nazioni sul file | 1                      |                            |                |                       |              |               |      |                   |              |
| ista o                       | ordini associat  | ii al file             |                            |                |                       |              |               |      |                   |              |
|                              | ID Cliente       | Banca                  | CIN ABI CAB CONTO          | Data pagamento | CF/P.Iva contribuente | Importo      | Contribuente  | Tipo | Esito             |              |
|                              | BQIPE            | 02008                  | J 02008 02000 000000000002 | 16/10/2019     | 99999999990           | 22,51        | DEMO          |      | delega F24 pagata |              |
|                              | BQIPE            | 02008                  | J 02008 02000 000000000002 | 16/10/2019     | 99999999990           | 25,18        | DEMO          |      | delega F24 pagata |              |
|                              | BQIPE            | 02008                  | J 02008 02000 000000000002 | 16/10/2019     | 999999999990          | 50,33        | DEMO          |      | delega F24 pagata |              |
|                              | BQIPE            | 02008                  | J 02008 02000 00000000002  | 16/10/2019     | 999999999990          | 168,62       | DEMO          |      | delega F24 pagata |              |
|                              | BQIPE            | 02008                  | J 02008 02000 000000000002 | 16/10/2019     | 999999999990          | 147,71       | DEMO          |      | delega F24 pagata |              |
| 5 19                         |                  |                        |                            | M 1 2          | 3 N 5 ridhe per padir |              |               |      |                   | (13 element  |
|                              |                  |                        |                            | NAL            | S N S nghé pér pági   |              |               |      |                   | (15 cicilici |
|                              |                  |                        |                            |                |                       |              |               |      |                   |              |
|                              |                  |                        |                            |                |                       |              |               |      |                   |              |
|                              |                  | - ·                    |                            |                | , s                   | i nossono a  | mnliare sin   |      |                   |              |
|                              |                  | Coni                   | l tasto scarica            |                | 5                     | a 100 richo  | nor nadina    |      |                   |              |
|                              |                  | si pos                 | sono scaricare             |                |                       | a 100 ligile | hei hadiiia   |      |                   |              |
|                              |                  | in u                   | ino ZIP i PDF              |                |                       |              |               |      |                   |              |
|                              |                  | del                    | le quietanze               |                |                       |              |               |      |                   |              |
|                              |                  | nroco                  | nti ner nadina             |                |                       |              |               |      |                   |              |
|                              |                  | DIESE                  |                            |                |                       |              |               |      |                   |              |

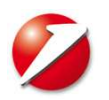

#### Scarico quietanze F24 per data di pagamento 1 ONLINE SERVIZI FINANZIARI AMMINISTRAZIONE INVOICECOMM AREA DOCUMENTI CBT «Nascondi CBI Esportazione 0 Timeout di sessione 4m : 18s Conti Correnti Conti Anticipi Rendic. Portafoglio Esiti V Scegli un filtro: Carica Filtro: Incassi Pagamenti Italia ~ BOIPE - MULTICANALE DEMOMILANO Cliente: Pagamenti Estero 02008 - UNICREDIT SPA ۷ Pagamenti SEPA Banca: **Direct Debit SEPA** ~ CBI 1 Tipologia standard: SEDA ۷ Esiti SEPA Q4 - Esiti di Quietanza su F24 Tipologia flusso: Utility SEPA Ultima modifica da: 09/10/2019 Monitor dispositivo European Gate Ultima modifica a: 10/10/2019 Conferme da banca Visualizza solo i flussi da esportare Informazioni Esportazioni ⊘ ★ 1 Scarico CBI Archivi Log Report Mantieni il menù aperto 🗹 Qui si possono ricercare i PDF delle quietanze F24 per data di pagamento 10

#### Scarico quietanze F24 per data di pagamento 2 **UniCredit** 52 Uniweb • CBI Homepage < Esportazione 0 Timeout di sessione 4m : 58s Conti Correnti Conti Anticipi ∧ Filtro applicato Rendic. Portafoglio Esiti Incassi Data Ricezione **Tipologia Flusso** Banca Esportato Standard Conti PDF Pagamenti Italia Q4 📒 02008 2019-10-18 CBI1 ni Pagamenti Estero Q4 📒 02008 2019-10-18 CBI1 Pagamenti SEPA Q4 🔚 ..... Direct Debit SEPA 02008 2019-10-18 CBI1 Esiti SEPA Q4 🚝 m 02008 2019-09-16 CBI1 Utility SEPA Q4 📜 m 02008 2019-09-16 CBI1 Monitor dispositivo Conferme da banca M 1 2 3 4 5 M 5 righe per pagina ₹ (22 elementi / 0 selezionati) Informazioni Esportazioni POF Con ie due tipologie di scarico in Si possono ampliare sino Scarico CBI PDF si possono scaricare le a 500 righe per pagina Scarica multipli CBI1 flussi: concatenati V quietanze presenti per pagina Archivi (max 500) Informazioni sulla funzione dei pulsanti Pulsante "Scarica": per scaricare file zippati con i flussi CBI 1 in formato di testo standard, CBI 2 in formato standard XML, CAMT in formato standard XML, SWIFT in formato di testo standard. · Pulsante "Scarico Q4": per scaricare un file .zip con le ricevute di flusso F24 selezionati in formato PDF. Pulsante "Scarico Q4 in un unico PDF": per scaricare un file PDF con le ricevute di flusso F24 selezionati in formato aggregato. Con la tipologia "Scarico Attenzione: la ricevuta telematica è disponibile solo se l'esito a pagamento ha il protocollo telematico (IUD). Q4" parte del nome del PDF dei singoli F24 contiene il CF del contribuente. 11